## OLVIDÓ SU CONTRASEÑA

Banca Móvil Personas

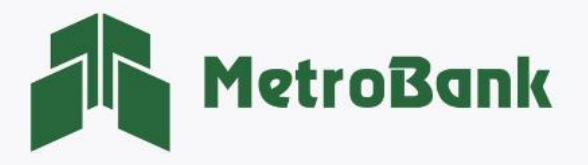

## OLVIDÓ SU CONTRASEÑA

Nota: Para realizar esta solicitud, debe tener activo su token digital o físico.

Paso 1. Ingrese unicamente su Usuario, posteriormente presione sobre el siguientemensaje: <u>"Olvidó Contraseña".</u>
Paso 2. Ingrese el código OTP de su tarjeta token o su token digital, posteriormente presione "<u>Aceptar"</u>.

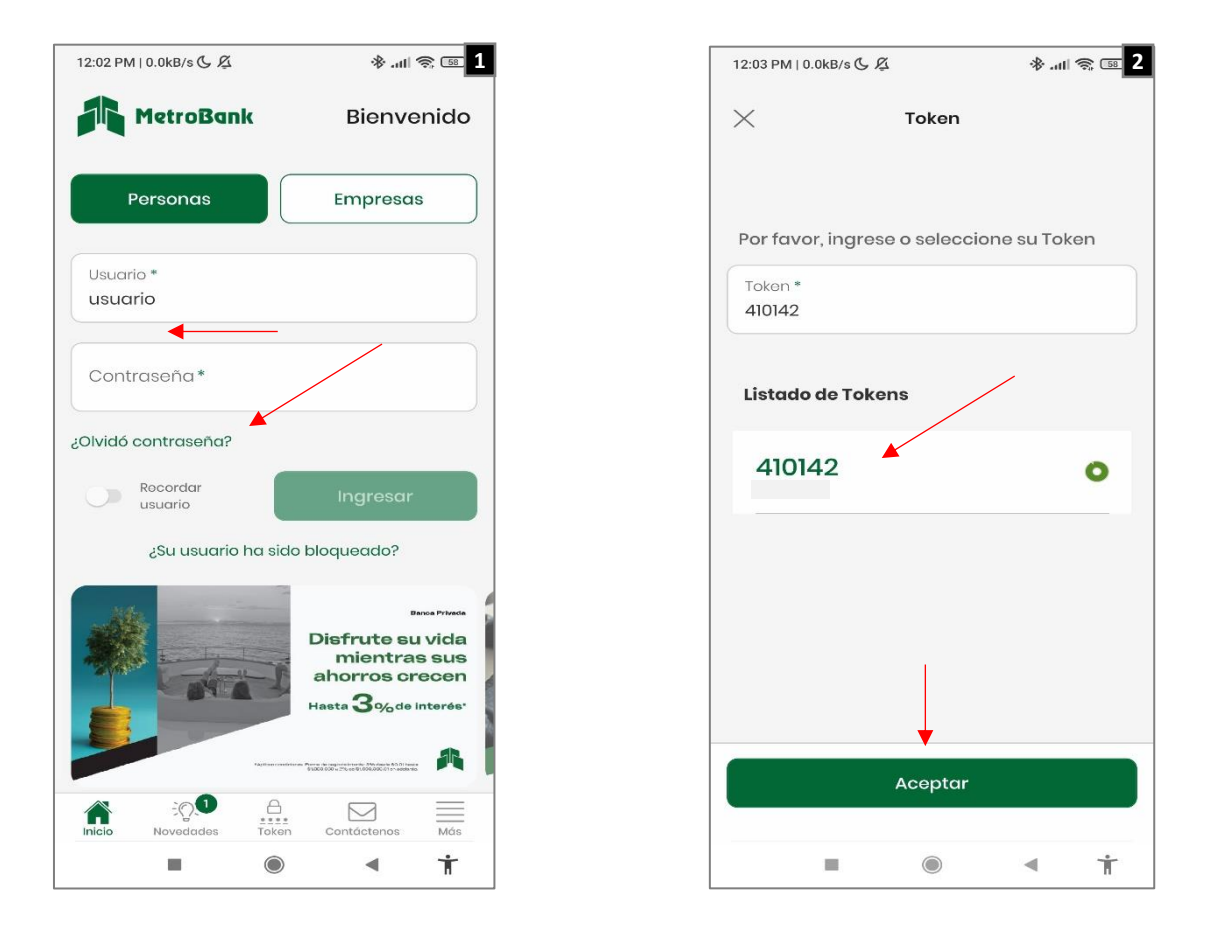

**Paso 3.** Debe ingresar código de confirmación para el cambio de contraseña. Este mensaje se enviará al correo del cliente registrado en sistema desde la siguiente dirección: <u>CanalesDigitales@metrobanksa.com</u>.

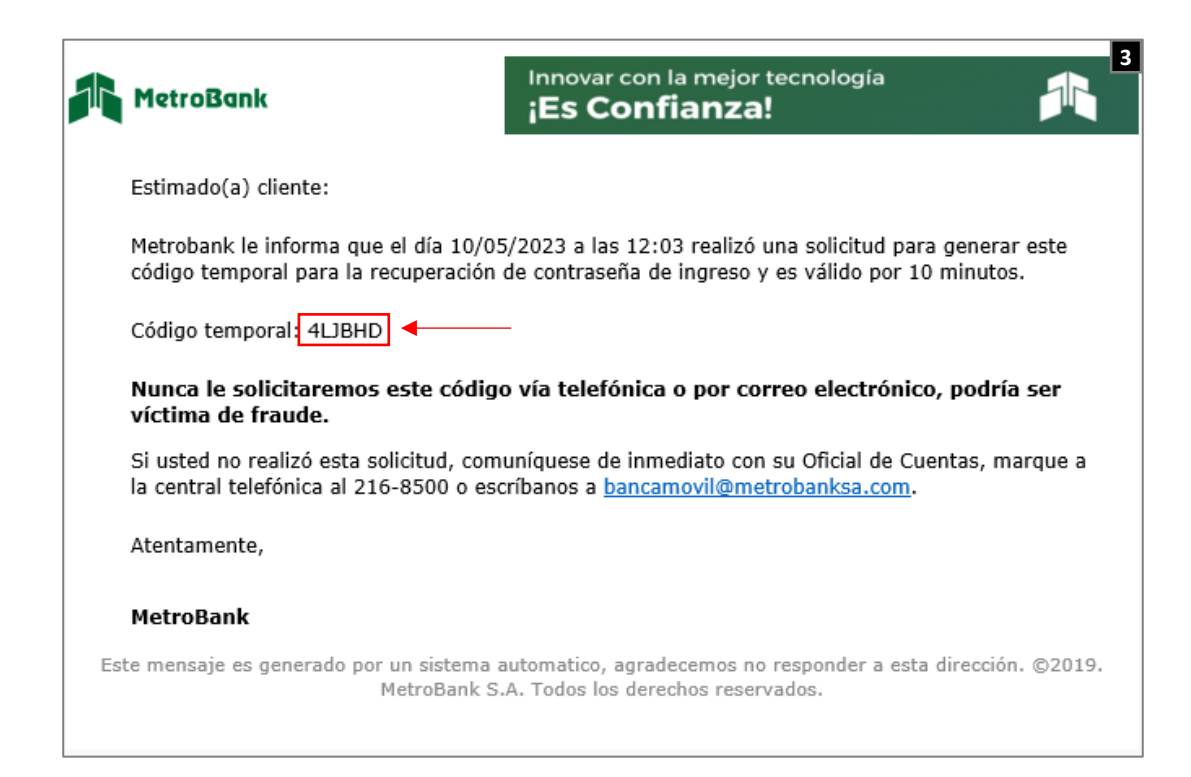

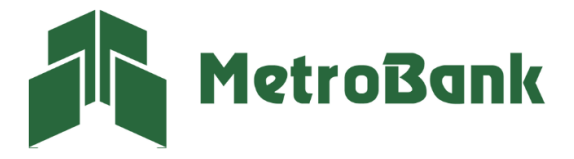

Paso 4. Ingresar código de confirmación.

Paso 5. Establecer la nueva contraseña con los parámetros establecidos para su confección.

| 12:03 PM   0.8kB/s 🕓 🔏                                                                                                    | e 🎘 🕅                 | 4 12:06    | PM   0.1kB/s 🕓 🔏                    | * .ul 📚 🗊 5        |
|----------------------------------------------------------------------------------------------------|-----------------------|------------|-------------------------------------|--------------------|
| X Código de confirm                                                                                                    | ación                 | ×          | Contras                             | eña                |
| Estimado cliente, hemos enviado a su cuenta<br>de correo un código de confirmación para<br>continuar con el proceso de recuperación de<br>clave |                       | Par<br>cor | a restablecer, ingresar<br>ntraseña | y repetir su nueva |
| clave                                                                                                    |                       | Nu         | eva contraseña * 🧲                  | <b>—</b>           |
| Código de confirmación *                                                                                                    |                       | Re         | petir nueva contrase                | əña * 🗲 🗕          |
|                                                                                                    |                       |            | Verifique las políticas d           | le contraseña aquí |
|                                                                                                    |                       |            |                                     |                    |
|                                                                                                    |                       |            |                                     |                    |
|                                                                                                    |                       |            |                                     |                    |
|                                                                                                    |                       |            |                                     |                    |
| Confirmar                                                                                                    |                       |            | Contin                              | uar                |
|                                                                                                    | <ul> <li>★</li> </ul> |            |                                     |                    |

**Paso 6.** Una vez establecida su contraseña de manera correcta, le aparecerá el siguiente mensaje dentro de un recuadro verde, <u>"Contraseña establecida exitosamente".</u>

| 10130                | nas           | Empr                                                          | esas                                                                        | <b>)</b> |
|----------------------|---------------|---------------------------------------------------------------|-----------------------------------------------------------------------------|----------|
| Usuario *<br>Usuario |               |                                                               |                                                                             |          |
| Contraser            | ia*           |                                                               |                                                                             |          |
| Olvidó contre        | aseña?        |                                                               |                                                                             |          |
| Recor                | dar<br>io     | Ingre                                                         | sar                                                                         |          |
| żSu                  | usuario ha si | do bloquead                                                   | 0?                                                                          |          |
|                      | Nue<br>y pa   | Estados d<br>va fecha d<br>ago para 1<br>de<br>A partir del m | le Cuenta<br><b>de corte</b><br>T <b>arjetas</b><br>Crédito<br>es de abril, |          |
| IN                   | a set such    |                                                               |                                                                             |          |

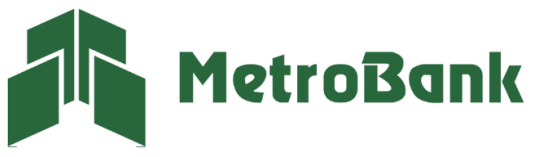